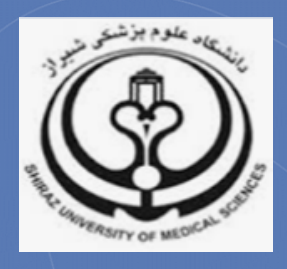

# آشنایی با شاخص SNIP مجلات

تدوين:

زهرا جلالي

کارشناس ارشد کتابداری و اطلاعرسانی پزشکی

(Sci@sums.ac.ir)

کمیته علمسنجی دانشگاه علوم پزشکی شیراز

دىماه ٩٦

كميته علمسنجي دانشگاه علوم پزشكي شيراز

#### شاخص SNIP چیست؟

شاخص SNIP یا ضریب تأثیر به هنجار شده بر اساس منبع بر مبنای دادههای پایگاه Scopus محاسبه میشود. SNIP میزان تأثیر استناد را با وزن دادن به استناد بر اساس کل استنادات دریافتی یک حوزه موضوعی میسنجد. بنابراین تأثیر یک استناد میتواند در یک حوزه موضوعی نسبت به یک حوزه موضوعی دیگر ارزش بیشتری داشته باشد.

## شاخص SNIP یک مجله چگونه محاسبه می شود؟ مراحل محاسبه SNIP به طور ساده به شرح ذیل است: ۱. مقالاتی که به مقالات (۱-۳ ساله) یک مجله خاص استناد کردهاند شناسایی می شوند؛ ۲. فهرست ارجاعات مقالات استناد کننده به این مقالات شناسایی می شوند؛ ۳. تعداد ارجاعات هر یک از مقالات استناد کننده به این مقالات شمارش می شوند؛ ۴. حال میانگین این استنادها محاسبه می شود تا پتانسیل استنادی پایگاه به دست آید؛ ۵. ضریب تأثیر خام بر پتانسیل استنادی پایگاه تقسیم می شود تا SNIP آن به دست آید.

#### شاخص SNIP مجله از کجا قابل دسترسی است؟

#### ۱. یایگاه Scopus

پس از ورود به پایگاه Scopus به آدرس www.scopus.com، از بین گزینه های جستجو، Sources را انتخاب کنید. در صفحه بازیابی شده، امکان جستجوی مجلات بر اساس عنوان، ISSN و ناشر مجله وجود دارد. همچنین با انتخاب Display only Open Access journals می توان مجله مورد نظر را از نظر دسترسی آزاد بررسی کنید.

<sup>1</sup> Source Normalized Impact per Paper

| Scopus                       |                    | Search            | Sources Alerts Lists | s Help 🗸    | SciVal 🤊         | zahra ja    |
|------------------------------|--------------------|-------------------|----------------------|-------------|------------------|-------------|
| Document                     | search             |                   |                      |             |                  |             |
| Documents Aut                | hors Affilia       | tions Advance     | d                    |             |                  |             |
| Search                       |                    |                   | Source t             | itle        |                  | ~ +         |
| E.g., science                |                    |                   |                      |             |                  |             |
| > Limit                      |                    |                   |                      |             |                  |             |
|                              |                    |                   |                      |             | Reset form S     | earch Q     |
|                              |                    | _                 |                      |             |                  |             |
| earch for a source           | Browse sourc       | es                |                      |             |                  | Download Sc |
| earch                        |                    |                   |                      |             |                  |             |
| European Journal of R        | adiology Extra     |                   | <u> </u>             | ا ناشر مجله | ىنوان، ISSN و يا | جستجوي ع    |
| Title ISSN                   | ) Publisher        | Display only Open | Access journals ()   |             |                  |             |
| 7.956 results                |                    |                   |                      | د در SCOPUS | كل مجلات موجو    | مشاهده SNIP |
| ource title √                |                    |                   | 🛈 CiteScore 🗸        | ĵ) SJR∨     | Ĵ SNIP →         | Туре 🗸      |
| a-A Cancer Journal for Clin  | icians             |                   | 89.23                | 39.285      | 67.564           | Journal     |
| hemical Reviews              |                    |                   | 42.79                | 19.282      | 10.369           | Journal     |
| hemical Society Reviews      |                    |                   | 35.70                | 14.994      | 7.676            | Journal     |
| eviews of Modern Physics     |                    |                   | 35.68                | 23.543      | 18.377           | Journal     |
| nnual Review of Astronomy    | and Astrophysics   |                   | 35.21                | 22.491      | 9.837            | Book Se     |
| nnual Review of Immunolo     | gy                 |                   | 35.11                | 27.631      | 8.271            | Book Se     |
| laterials Science and Engine | eering: R. Reports |                   | 30,19                | 8 947       | 11,173           | lournal     |

پس از جستجوی عنوان مجله، با کلیک روی عنوان مجله بازیابی شده اطلاعات کامل مجله قابل مشاهده است.

| Search<br>european journal of radiology extra                                                                                                    | XQ            |        |                                                                           |                               |
|----------------------------------------------------------------------------------------------------|---------------|--------|---------------------------------------------------------------------------|-------------------------------|
| ● Title ○ ISSN ○ Publisher □ Display only Open Access jc                                                                                                    | ournals (j)   |        |                                                                           |                               |
| 1 source found matching "european journal of radiology extr                                                                                                    | a".           |        |                                                                           |                               |
| Source title 🗸                                                                                                    | 🛈 CiteScore 🗸 | ĵ SJR∨ | () SNIP ∨                                                                 | Туре 🗸                        |
| European Journal of Radiology Extra<br>(coverage discontinued (View journal profile European Journal, 1 Radiology Extra                                                                                                    |               |        |                                                                           | Journal                       |
|                                                                                                    | -             |        |                                                                           |                               |
|                                                                                                    |               |        |                                                                           |                               |
| Source details                                                                                                    |               |        | Feedback >                                                                | Compare so                    |
| Source details                                                                                                    |               |        | Feedback >                                                                | Compare so                    |
| Source details                                                                                                    |               |        | Feedback 📏<br>Visit Scopus Jou                                            | Compare so<br>urnal Metrics : |
| Source details<br>European Journal of Radiology Extra<br>Scopus coverage years: from 2003 to 2011                                                                                                    |               |        | Feedback ><br>Visit Scopus Jou<br>SJR 2014                                | Compare so<br>urnal Metrics 2 |
| Source details<br>European Journal of Radiology Extra<br>Scopus coverage years: from 2003 to 2011<br>(coverage discontinued in Scopus)                                                                                                    |               |        | Feedback ><br>Visit Scopus Jou<br>SJR 2014<br>0.140                       | Compare so<br>urnal Metrics a |
| Source details<br>European Journal of Radiology Extra<br>Scopus coverage years: from 2003 to 2011<br>(coverage discontinued in Scopus)<br>Publisher: Elsevier BV                                                                                                    |               |        | Feedback ><br>Visit Scopus Jou<br>SJR 2014<br>0.140                       | Compare so<br>urnal Metrics 2 |
| Source details<br>European Journal of Radiology Extra<br>Scopus coverage years: from 2003 to 2011<br>(coverage discontinued in Scopus)<br>Publisher: Elsevier BV<br>ISSN: 1571-4675                                                                                                    |               |        | Feedback ><br>Visit Scopus Jou<br>SJR 2014<br>0.140<br>SNIP 2014<br>0.596 | Compare so<br>urnal Metrics 2 |
| Source details<br>European Journal of Radiology Extra<br>Scopus coverage years: from 2003 to 2011<br>(coverage discontinued in Scopus)<br>Publisher: Elsevier BV<br>ISSN: 1571-4675<br>Subject area: Medicine: Radiology, Nuclear Medicine and Imaging                                                             |               |        | Feedback ><br>Visit Scopus Jou<br>SJR 2014<br>0.140<br>SNIP 2014<br>0.596 | Compare so<br>urnal Metrics a |
| Source details<br>European Journal of Radiology Extra<br>Scopus coverage years: from 2003 to 2011<br>(coverage discontinued in Scopus)<br>Publisher: Elsevier BV<br>ISSN: 1571-4675<br>Subject area: Medicine: Radiology, Nuclear Medicine and Imaging<br>View all documents > Set document alert Journal Homepage |               |        | Feedback ><br>Visit Scopus Jou<br>SJR 2014<br>0.140<br>SNIP 2014<br>0.596 | Compare so<br>urnal Metrics 2 |
| Source details<br>European Journal of Radiology Extra<br>Scopus coverage years: from 2003 to 2011<br>(coverage discontinued in Scopus)<br>Publisher: Elsevier BV<br>ISSN: 1571-4675<br>Subject area: Medicine: Radiology, Nuclear Medicine and Imaging<br>View all documents Set document alert Journal Homepage   |               |        | Feedback ><br>Visit Scopus Jou<br>SJR 2014<br>0.140<br>SNIP 2014<br>0.596 | Compare so<br>urnal Metrics   |

### ۲. پورتال Scopus Journal Metrics

به منظور ورود به پورتال به آدرس <u>https://journalmetrics.scopus.com</u> مراجعه کنید. در این پورتال، امکان جستجوی مجلات بر اساس پوشش موضوعی و عنوان و فیلتر سال ارائه شاخصهای SNIP مجلات وجود دارد.

| Journal Metrics Get involved >                                        |                                                                              |                                                    |                                    |                        |                     |                        |            |                                                 |                                  |
|-----------------------------------------------------------------------|------------------------------------------------------------------------------|----------------------------------------------------|------------------------------------|------------------------|---------------------|------------------------|------------|-------------------------------------------------|----------------------------------|
| Refine titles (i) ① CiteScore 2016 methodology & Download all metrics |                                                                              |                                                    |                                    |                        |                     |                        |            |                                                 | all metrics                      |
| Refine by<br>سوعی                                                     | subject areas Q<br>جستجو بر اساس پوشش موخ                                    | Search titles<br>اساس عنوان مجله<br>Citescore metr | جستجو بر<br>ادs calculated us      | ing data from <b>2</b> | 2 ک<br>ک<br>ساس سال | )16<br>مستجو بر ال     |            | Show m<br>filters<br>Cle<br>data from <b>30</b> | ore<br>ar Filters<br>April, 2017 |
| <b>(</b> )                                                            | Title                                                                        | CiteScore ∽                                        | Highest<br>CiteScore<br>Percentile | CiteScore<br>Rank      | Citations<br>2016 🕸 | Documents<br>2013-15 🕸 | %<br>Cited | SNIP                                            | SJR                              |
| 1                                                                     | Ca-A Cancer Journal for Clinicians<br>Hematology                             | 89.23                                              | 99%                                | 1/116                  | 11,957              | 134                    | 72%        | 67.564                                          | 39.285                           |
| 2                                                                     | Chemical Reviews<br>General Chemistry                                        | 42.79                                              | 99%                                | 1/355                  | 33,976              | 794                    | 97%        | 10.369                                          | 19.282                           |
| 3                                                                     | Chemical Society Reviews<br>General Chemistry                                | 35.70                                              | 99%                                | 2/355                  | 43,909              | 1,230                  | 98%        | 7.676                                           | 14.994                           |
| 4                                                                     | Reviews of Modern Physics<br>General Physics and Astronomy                   | 35.68                                              | 99%                                | 1/199                  | 4,389               | 123                    | 99%        | 18.377                                          | 23.543                           |
| 5                                                                     | Annual Review of Astronomy and<br>Astrophysics<br>Astronomy and Astrophysics | 35.21                                              | 99%                                | 1/70                   | 1,514               | 43                     | 88%        | 9.837                                           | 22.491                           |
| 6                                                                     | Annual Review of Immunology<br>Immunology and Allergy                        | 35.11                                              | 99%                                | 1/161                  | 2,528               | 72                     | 97%        | 8.271                                           | 27.631                           |